## Password Reset Through URL (Option - 1)

This Option will work for all VDI / Laptop / Global Protect / FortiGate VPN users.

- 1. Open the URL in chrome or Internet explorer this URL works with open Internet.
- 2. <u>https://rsss.royalsundaram.in/authorization.do (OR )https://10.46.10.46/</u>
- 3. Login with Windows Username and Password.

| RS ADSelfService Plus × +                                             |                                                                                           | <b>o</b> – D                  |
|-----------------------------------------------------------------------|-------------------------------------------------------------------------------------------|-------------------------------|
| $\leftrightarrow$ $\rightarrow$ C $($ rsadss.royalsundaram.in/authori | zation.do                                                                                 | er 🚖 👼 🎓 📵                    |
| 😝 ePolicy Orchestrato 🧕 ManageEngine Patc 🔻                           | ALM login - ALM 🎯 Citrix Receiver 🗱 Director 🚺 Welcome to royalsu 🔝 ManageEngine - A 🔥 We | elcome to Vepsu »   📰 Reading |
|                                                                       | Royal Sundaram                                                                            |                               |
|                                                                       | Sign an                                                                                   |                               |
|                                                                       | itteamlead                                                                                |                               |
|                                                                       | IND                                                                                       |                               |
|                                                                       | Login                                                                                     |                               |
|                                                                       | Forgot your password?                                                                     |                               |
|                                                                       | Account locked down?                                                                      |                               |
|                                                                       |                                                                                           |                               |
|                                                                       | Copyright © 2020 ZOHO Corp. All rights reserved                                           |                               |
| E $\mathcal P$ Type here to search                                    | O 🛱 🔯 🚍 🔯 🧑 🗐 👹 📲                                                                         | へ 🔚 (小) 🔰 হ 🗐 ENG 11:56 AM 🗧  |

#### 4. <u>Select any one this option (If Google authenticator not enabled select security question option)</u>

| RS ADSelfService Plus × +                                             |                                                                                                    | 0 | 1 | _    | ٥        | ×      |
|-----------------------------------------------------------------------|----------------------------------------------------------------------------------------------------|---|---|------|----------|--------|
| $\leftrightarrow$ $\rightarrow$ C $\cong$ rsadss.royalsundaram.in/acc | counts/authVerify?operation=twoFactor                                                                                                    | 4 | a | a #  | B        | :      |
| 💆 ePolicy Orchestrato 🧐 ManageEngine Patc                             | 🛡 ALM login - ALM 🎯 Citrix Receiver 🞇 Director 👔 Welcome to royalsu 🔝 ManageEngine - A 💔 Welcome to Vepsu                                                                  |   | * |      | Readin   | ig lis |
| Royal Sundaram                                                        |                                                                                                    |   |   |      |          |        |
| LeamLead (ind.rsa-ins.com)                                            |                                                                                                    |   |   | 🗍 Me | bile Acr | cess   |
|                                                                       | Select one of the option below to prove your identity This process helps us verify that it is indeed you who is requesting access  Security Questions Google Authenticator |   |   |      |          |        |

5. Enter code or security answers and click continue.

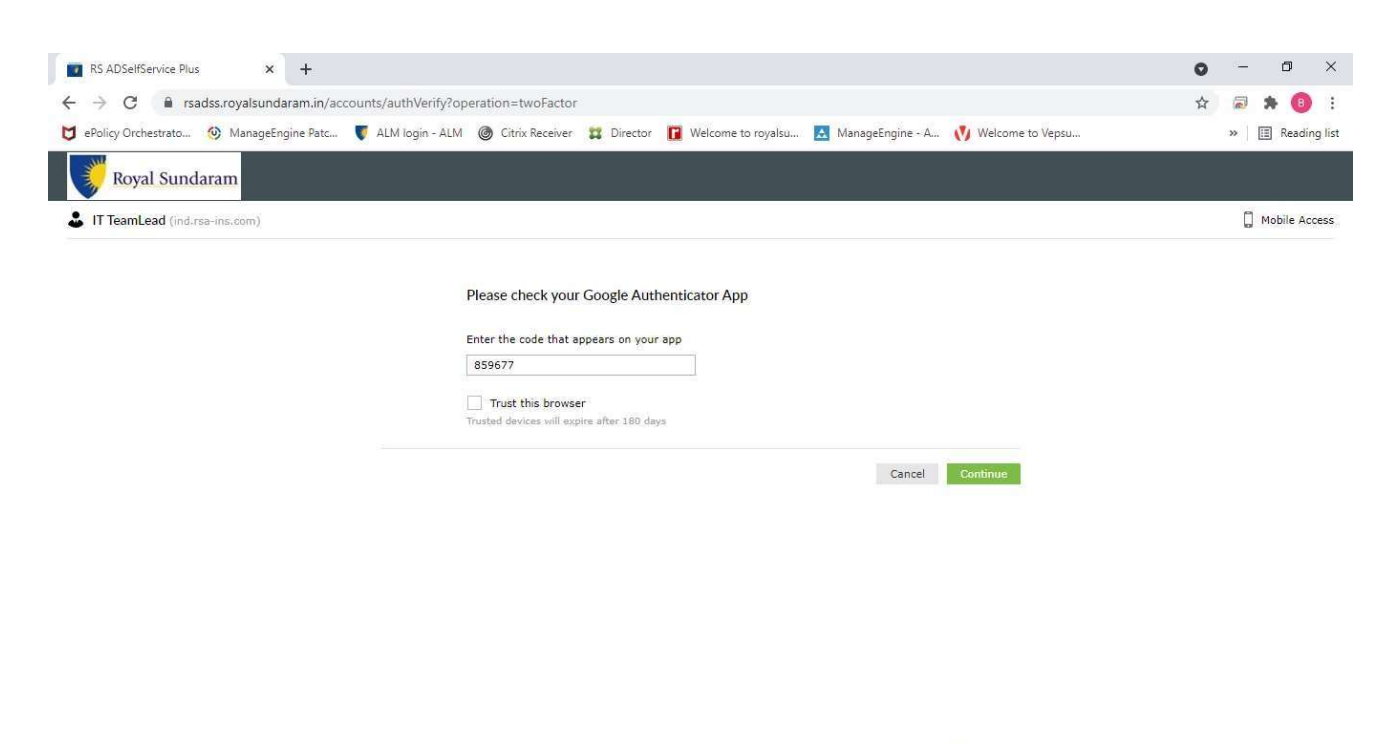

|  |  | $\mathcal{P}$ Type here to search | 0 | ⊟ŧ | <b>o2</b> |  | NÌ | 0 | ۵ | 6 | 1 | w | ø |  | へ 🔚 句》 🔰 🔛 📾 ENG 12:06 PM 11-05-2021 |
|--|--|-----------------------------------|---|----|-----------|--|----|---|---|---|---|---|---|--|--------------------------------------|
|--|--|-----------------------------------|---|----|-----------|--|----|---|---|---|---|---|---|--|--------------------------------------|

#### 6. <u>Select the Self Service option.</u>

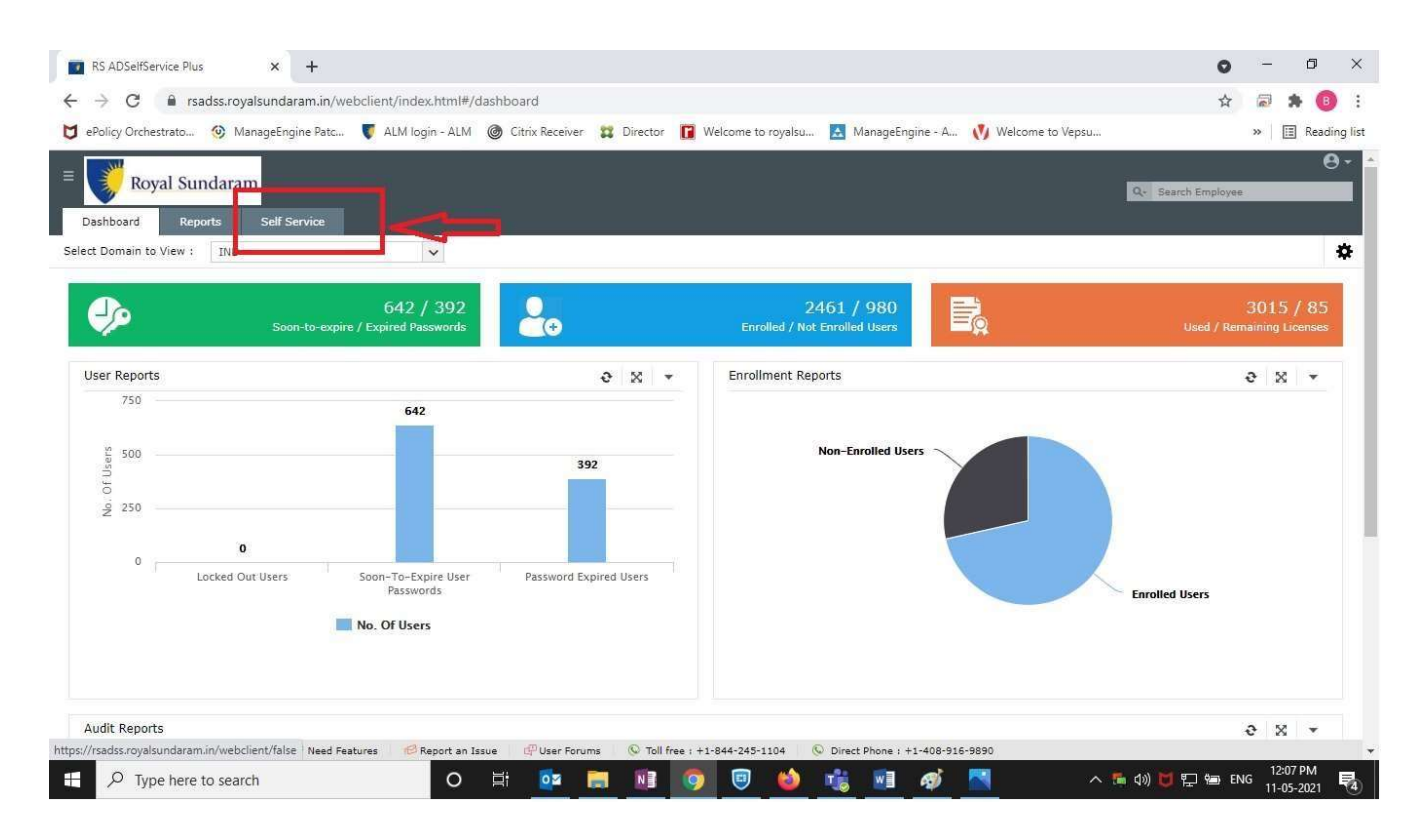

### 7. <u>Select Change password option to change the new password</u>

| RS ADSelfService Plus         | +                                                                                          | o - 1                                | 5 ×         |
|-------------------------------|--------------------------------------------------------------------------------------------|--------------------------------------|-------------|
| ← → C 🔒 rsadss.royalsu        | daram.in/webclient/index.html#/selfservice/change-password                                 | A 🗟 🖈                                | 8 :         |
| 🖯 ePolicy Orchestrato 🧐 Manag | ngine Patc 🜹 ALM login - ALM 🏾 🎯 Citrix Receiver 🛛 🗱 Director 📲 Welcome to royalsu 🔝 Manag | eEngine - A 🔥 Welcome to Vepsu 🔋 🛙 🕫 | leading lis |
|                               |                                                                                            |                                      | 0           |
| Royal Sundaram                |                                                                                            | Q- Search Employee                   |             |
| Dashboard Reports S           | Service                                                                                    |                                      |             |
| Profile Change Password       | Enrollment                                                                                 |                                      |             |
| Change Password ③             |                                                                                            |                                      |             |
|                               |                                                                                            |                                      |             |
| Old Password                  |                                                                                            |                                      |             |
| New Password                  |                                                                                            |                                      |             |
| Confirm New Password          |                                                                                            |                                      |             |
|                               | Minimum length should be at least 10                                                       |                                      |             |
|                               | Must not contain any character more than twice consecutively                               |                                      |             |
|                               | You can ignore complexity rules if password length is at least 20                          |                                      |             |
|                               | Change Bargured Capital                                                                    |                                      |             |
|                               | Caller Passion U Caller                                                                    |                                      |             |
|                               |                                                                                            |                                      |             |
|                               |                                                                                            |                                      |             |
|                               |                                                                                            |                                      |             |
|                               |                                                                                            |                                      |             |
|                               |                                                                                            |                                      |             |

| Admin Guide                       | Veed Features | 😢 Report an Issue | 🖓 User Forums | 🕓 Toll free : + | 1-844-245-1104 | O Direct Phone : | +1-408-916-9890 |                                           |
|-----------------------------------|---------------|-------------------|---------------|-----------------|----------------|------------------|-----------------|-------------------------------------------|
| $\mathcal{P}$ Type here to search |               | o ⊒i              | o 🔁           | NI 🧿            | 🔍 😆            | 1                | <b>a</b>        | へ 🆆 句》 🔰 🏆 鲡 ENG 12:14 PM<br>11-05-2021 🔞 |

Continue on Next page.....

### Password reset for VDI users. (Option - 2)

- 1. Login <a href="https://royalsundaram.org.in/vpn/index.html">http://10.46.10.58/Citrix/RSGISTOREWeb/</a>
- 2. Login with windows Username and password.

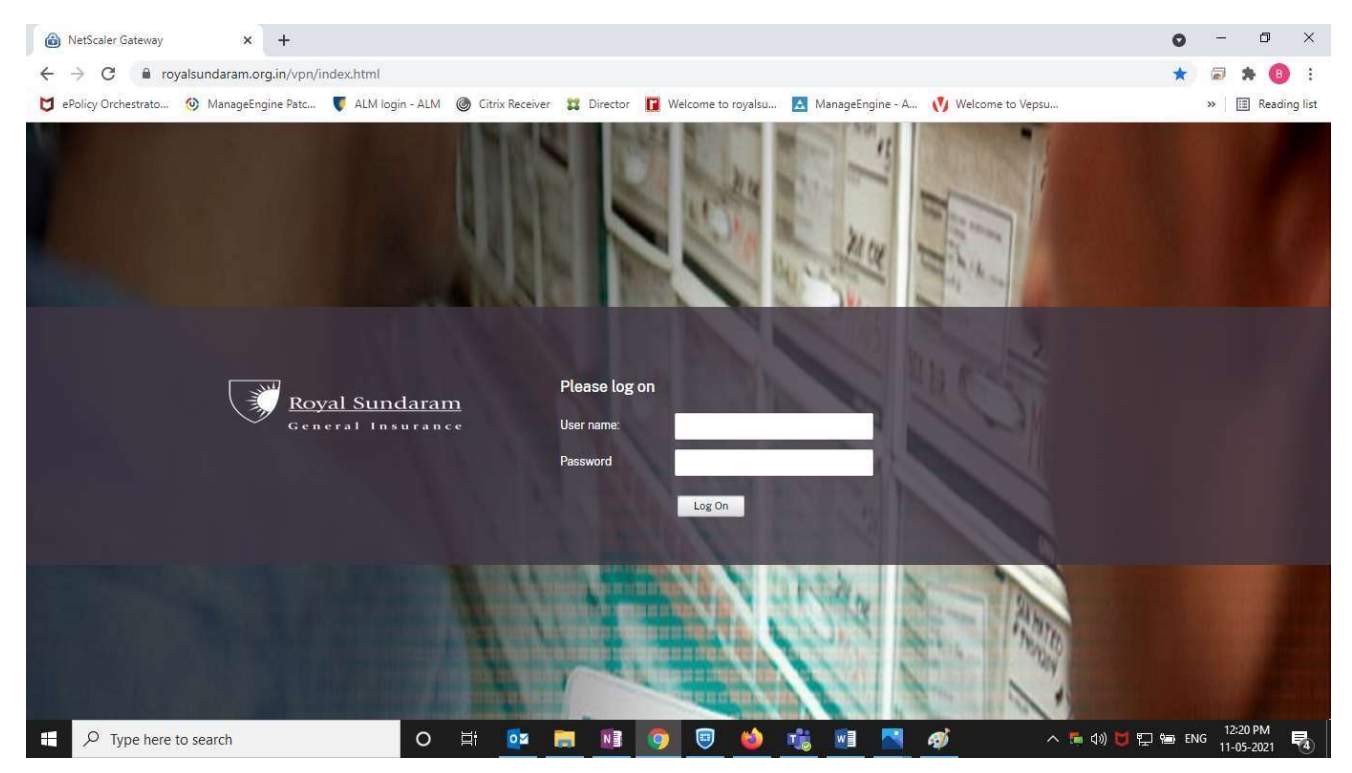

### 3. Once Logged in select the citrix icon and select the three dots icon and select the Crtl+Alt+Del

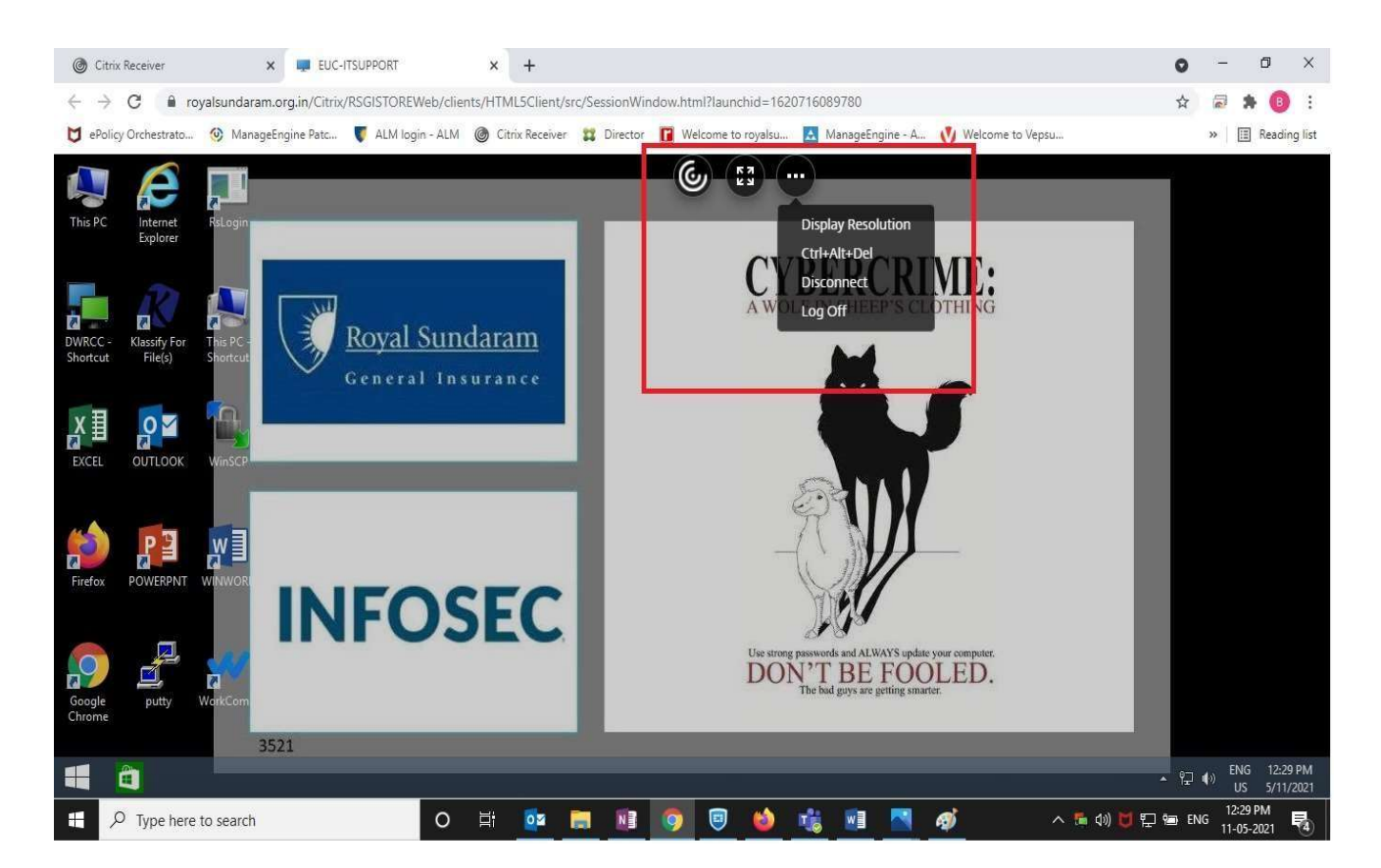

#### 4. <u>Select the change a Password.</u>

| 0            | Citrix Receiver    | ×              | EUC-ITSUPP         | ORT             | ×      | +              |                              |                      |                |             |             |             |         | 0           | 3            | ٥                 | ×      |
|--------------|--------------------|----------------|--------------------|-----------------|--------|----------------|------------------------------|----------------------|----------------|-------------|-------------|-------------|---------|-------------|--------------|-------------------|--------|
| $\leftarrow$ | → C 🔒 ro           | oyalsundaram.o | rg.in/Citrix/RSGIS | TOREWeb/clien   | ts/HTM | ML5Client/s    | rc/SessionWi                 | ndow.html            | ?launchid=16   | 20716089780 |             |             |         | 4           |              | * 📵               | :      |
| U            | Policy Orchestrato | 😟 ManageEn     | gine Patc 🔻 A      | ALM login - ALM | 🙆 Ci   | itrix Receiver | 🛱 Director                   | Welco                | ome to royalsu | 🔝 Manag     | eEngine - A | 🚺 Welcome t | o Vepsu |             | »            | 🔳 Readin          | g list |
|              |                    |                |                    |                 |        | €              | Lock<br>Sign<br>Char<br>Task | out<br>nge a<br>Mana | passwol<br>ger | đ           |             |             |         |             |              |                   |        |
|              | ት<br>የ             |                |                    |                 |        |                | Wind                         | ows Se               | erver 20       | 12 R2       |             |             |         |             |              | <b>ENG</b><br>US  |        |
|              | € Type here        | to search      |                    | 0               | ۵i     | <b>1</b>       |                              | 9                    | 🗐 🖄            | <b>1</b>    |             | ø           | ^ 👼 ቀ   | )) 觉 🔛 📾 El | NG 12<br>11- | :30 PM<br>05-2021 | 5      |

#### 5. <u>Set the new password.</u>

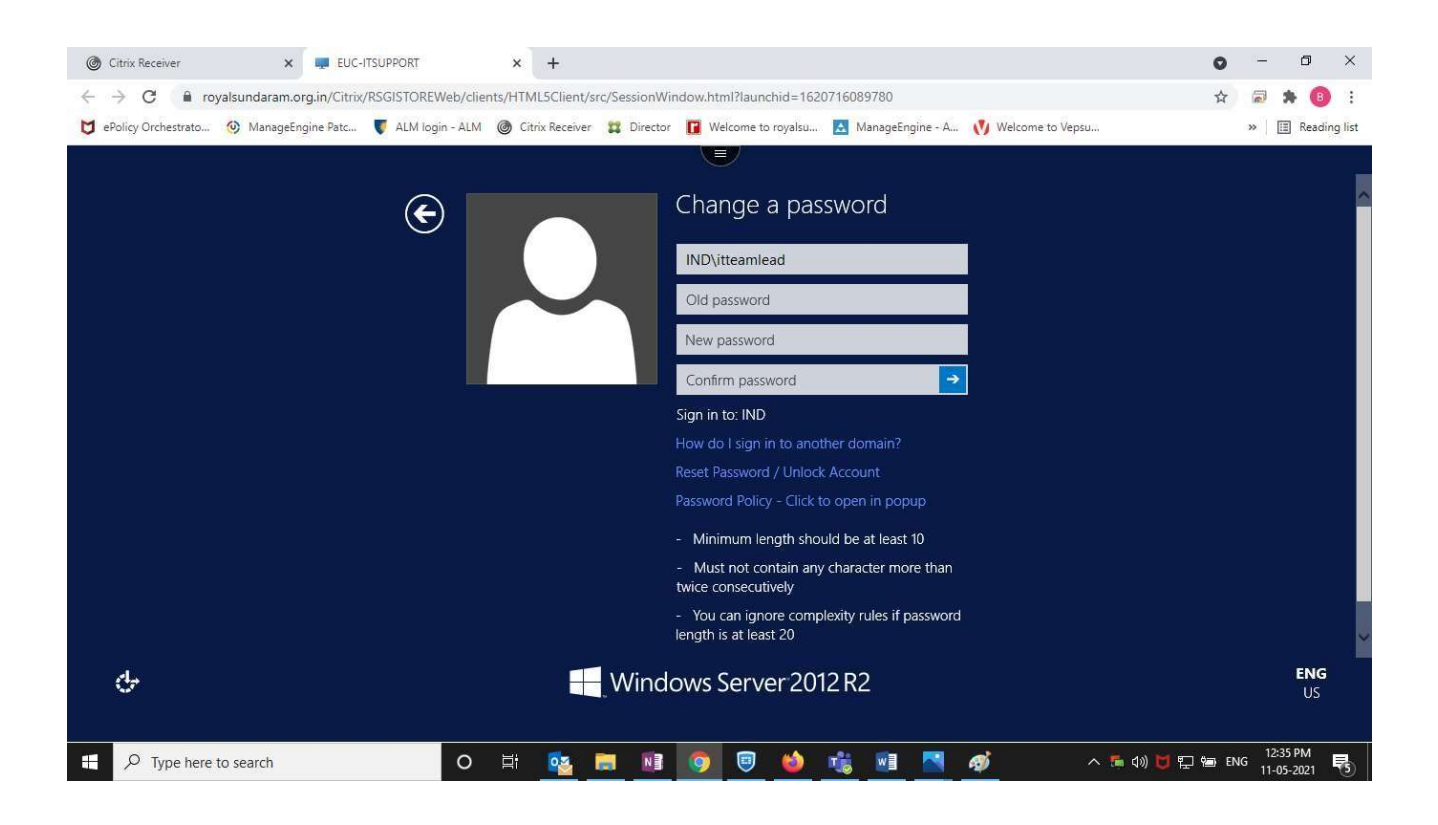

Continue on Next page.....

# Password Reset for Laptop (Global Protect) Users. (Option- 3)

1. Users can reset the password with Option 1 or connect the global protect.

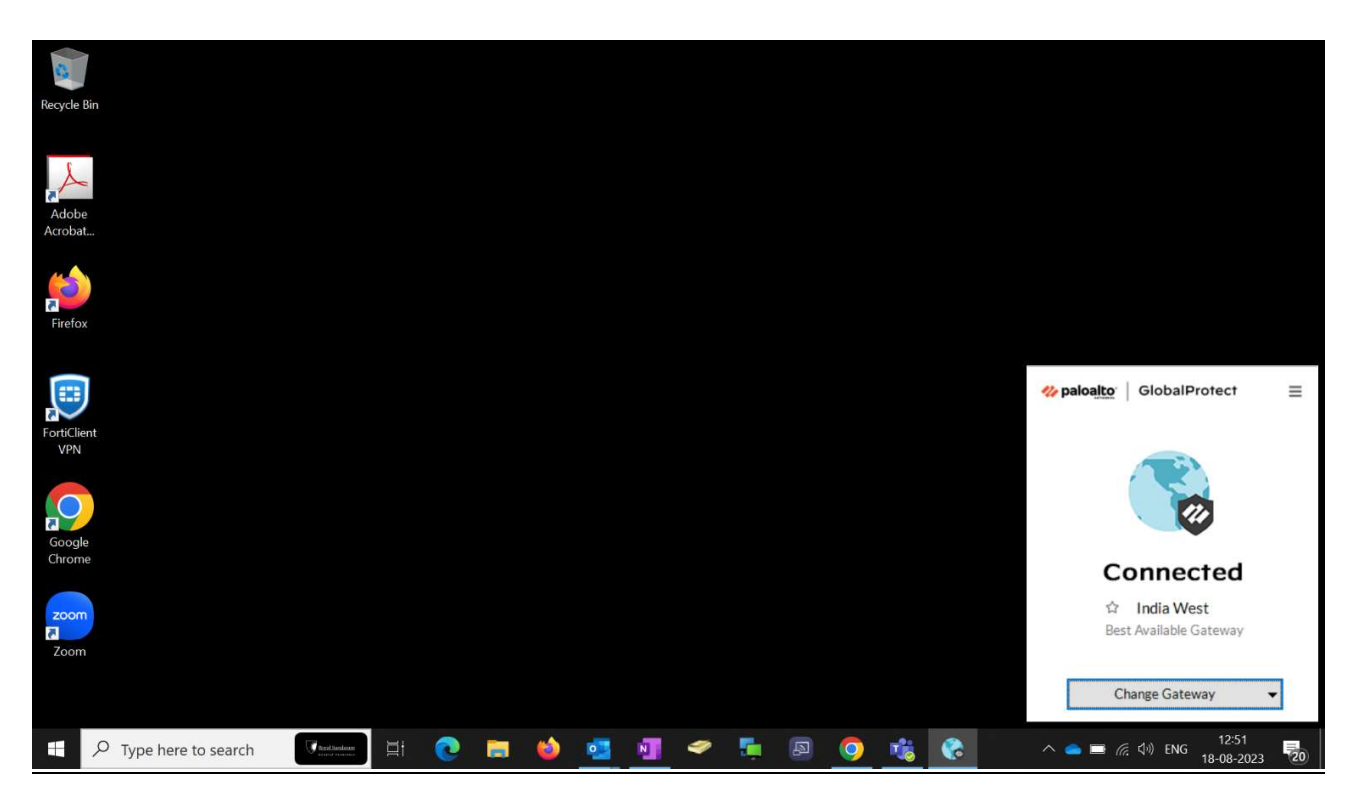

2. <u>Press Crtl+Alt+Del and select the change password.</u>

| Lock                    |  |
|-------------------------|--|
| Switch user             |  |
| Sign out                |  |
| Change a password 🔖 🗲 🔤 |  |
| Task Manager            |  |
|                         |  |
| Cancel                  |  |
|                         |  |
|                         |  |
|                         |  |
|                         |  |
|                         |  |
|                         |  |

#### 3. <u>Set the New Password.</u>

| C | <b>IT</b><br>hange a password |
|---|-------------------------------|
|   | IND\ITTeamlead                |
|   | pld password                  |
|   | New password                  |
|   | Confirm password →            |
|   | Sign in to: IND               |
|   | Cancel                        |

# Password Reset for Laptop (VPN) Users. (Option- 4)

1. Users can reset the password with Option 1 or connect the forti VPN

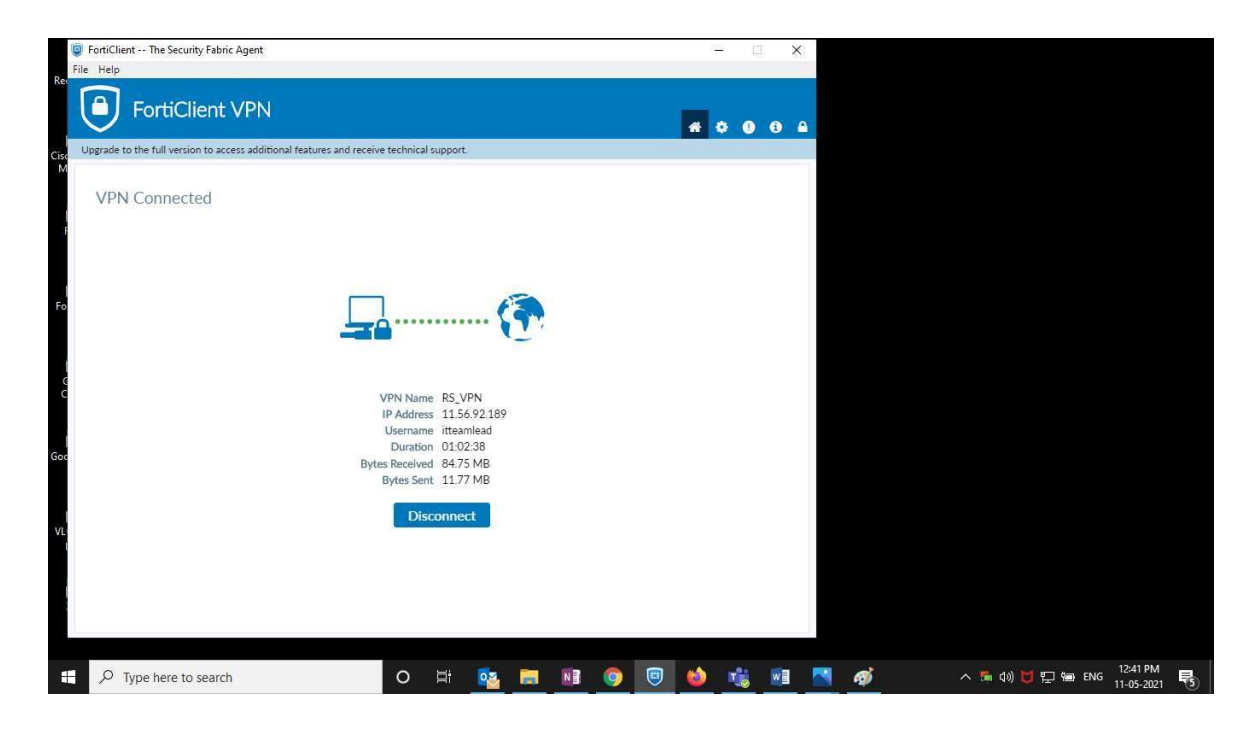

2. Press Crtl+Alt+Del and select the change password.

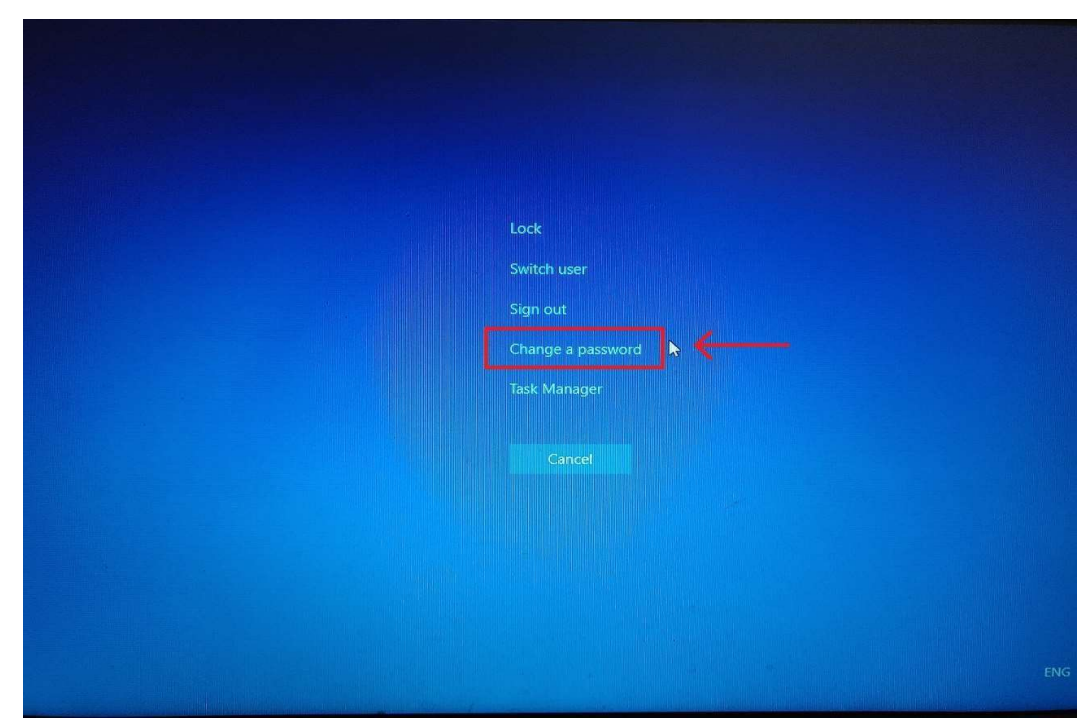

3. Set the New Password.

|       | IT                                                     |   |
|-------|--------------------------------------------------------|---|
|       |                                                        |   |
|       |                                                        |   |
| C     | hange a password                                       |   |
|       | IND\ITTeamlead                                         | R |
|       | pid password                                           |   |
|       | New password                                           |   |
| Jan I | Confirm password                                       |   |
|       | Sign in to: IND<br>How do I sign in to another domain? |   |
|       | Cancel                                                 |   |
|       |                                                        |   |

---- End of the document ----